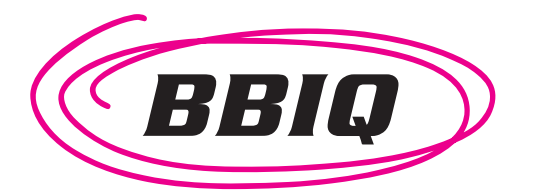

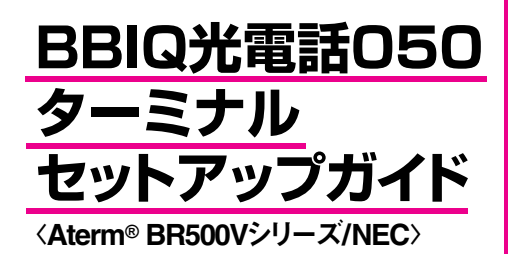

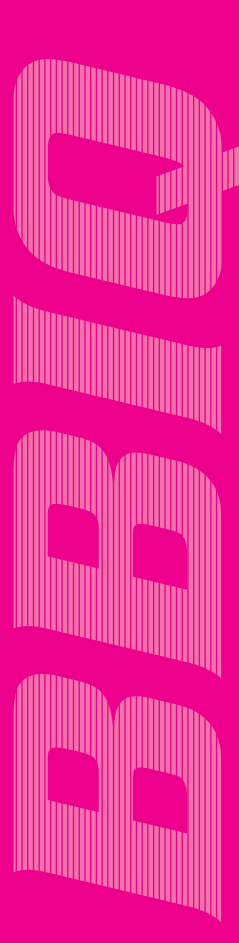

# **BBIQ光電話050ターミナル セットアップガイド 目次**

当セットアップガイドではBBIQとBBIQ光電話050を同時にご利用いただく為の設定を説明しております。ブラウザとメールソフトの設定は「ビビック設定マニュアル」にてご参照ください。

| 1.箱の中身をご確認ください  | Pl    |
|-----------------|-------|
| 2.パソコンのネットワーク設定 | P1~P8 |

※既にBBIQをご利用のお客さまも当マニュアルの手順により設定変更をお願いいたします。

#### 3.BBIQ光電話050ターミナルの接続

 4.BBIQ光電話050ターミナルの設定

 1クイック設定Webの起動
 P10

 2BBIQ接続の設定
 P11~P12

 3BBIQ光電話050接続の設定
 P13

 1登録内容更新の反映
 P14

 5接続状態の確認
 P15~P17

## 5.ブロードバンドルーターご利用時の設定

※ブロードバンドルーター(無線ルーター)ご利用のお客さまのみ設定を行ってください

| 1 ブロードバンドルーター接続について   | P18     |
|-----------------------|---------|
| 2BBIQ光電話050ターミナルの設定変更 | P19~P21 |

#### (AtermBR500V)機能詳細ガイドについて

様々な機能については製造メーカー (NEC) が下記ホームページにて詳しく説明しています。 (http://www.aterm.jp/manual/p/500ref/index.html) QTNetユーザー様をご選択ください。

#### BBIQ光電話050の詳しい情報について

・BBIQ光電話050については (http://www.bbiq.jp/) BBIQ光電話050をご選択ください

・BBIQ光電話050のQ&Aについては (http://www.bbiq.jp/) Q&A・トラブル解決をご選択ください

・QTNetお客さまセンターへのご連絡先は裏表紙に明記しております。

Windows、Windowsロゴは米国Microsoft社の米国およびその他の国における登録商標です。 Macintosh、Mac OSは、AppleComputer社の商標。または登録商標です。 QTNet、QTNet口ゴは、九州通信ネットワーク株式会社の登録商標です。 BBIQ、BBIQロゴは、九州通信ネットワーク株式会社の登録商標です。 BBIQ光電話050は、九州通信ネットワーク株式会社の商標です。 BBIQ光電話050は、九州通信ネットワーク株式会社の商標です。 尚本文中では、®、TMマークは明記していません。

Aterm\* © NEC Corporation 2003, © NEC AccessTechnica,Ltd.2003

本セットアップガイドの一部、または全部を無断で複写、複製、転載することは禁じられております。

**P9** 

## 1.箱の中身をご確認ください 2.パソコンのネットワーク設定

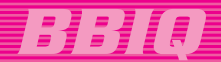

# 1.箱の中身をご確認ください

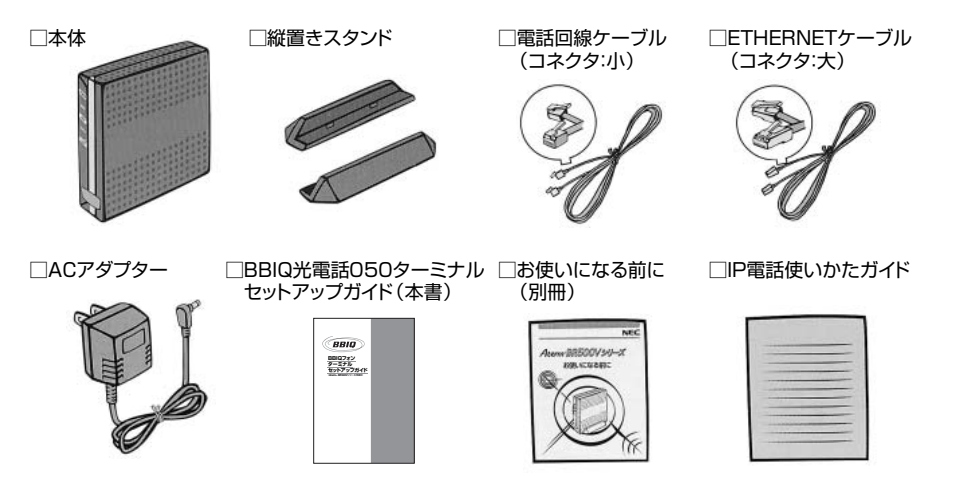

## 2.パソコンのネットワーク設定

## パソコンの準備

#### ●LANポートの準備:

本商品を接続するには、パソコンにETHERNETポートが必要です。装備されていない場合は、市販のLANカード/LANボードを購入して、取り付けとOSに対するドライバのインストールを行っておいてください。

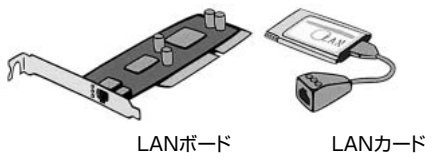

#### ●ファイアウォールなど、全てのソフトの停止:

通信が正常に行えない場合にはファイアウォール、ウイルスチェック等のソフトを一旦停止してください。 本セットアップ完了後、再度起動してください。

### WWWブラウザ (Internet Explorerなど)の準備

本商品は、下記のバージョンのWWWブラウザ (Internet Explorerなど)に対応しています。

Windows®XP/2000 Professional/Me/98の場合

■Microsoft<sup>®</sup>Internet Explorer Ver5.5以上に対応

■Netscape<sup>®</sup>6.1以上に対応

Mac OS X/9.x/8.6の場合

■Microsoft<sup>®</sup>Internet Explorer Ver.5.0以上に対応

■Netscape<sup>®</sup>6.01以上に対応

OSがWindowsの場合、インターネットオプションの「LANの設定」でプロキシサーバを使用する設定 になっていると、正しくインターネットに接続できない場合があります。

#### **Windows®XP**

- ┫「スタート」から「コントロールパネル」を選択する
- 🕗 「ネットワークとインターネット接続」をクリックし、「ネットワーク接続」をクリックする
- 👩 「ローカルエリア接続」を右クリックし、「プロパティ」をクリックする
- 🌈 「全般」タブをクリックし、「インターネットプロトコル(TCP/IP)」を選択し、「プロパティ」をクリックする
- 5 「IPアドレスを自動的に取得する」と「DNS サーバーのアドレスを自動的に取得する」 を選択する

| ます。サポートされていない場合は、  | にいる場合は、JP 設定<br>ネットワーク管理者に進 | と目前の北京和1990とC/IF<br>内な IP 設定を問い合われ |
|--------------------|-----------------------------|------------------------------------|
| ◎ IP アドレスを自動的に取得する | KON I                       |                                    |
| P 75L20            |                             |                                    |
| サブネット マスクリン        |                             |                                    |
| デフォルトゲートウェイ(の)     | [                           | ]                                  |
| ④ DNS サーバーのアドレスを自動 | 的に取得する(目)                   |                                    |
| GTAU DNS サーバー(D)   | CRIMEN.                     |                                    |
| 代替 DNS サーバー(例)     |                             |                                    |
|                    | 1.200                       | C                                  |

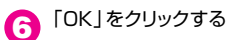

- 7 「OK」または「閉じる」をクリックする
- ⑧「戻る」をクリックし、「ネットワークとインターネット接続」画面の「インターネットオブション」をクリック
  する

# BBIQ

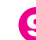

 「接続」タブをクリックし、リストにダイヤ ルアップの設定がある場合は「ダイヤル しない」を選択する

| 自 他小下办引着50%50℃ Ctests                                           | セットアップ(」)     |
|-----------------------------------------------------------------|---------------|
| ダイヤルアップと仮想フライベートネットワークの設定(U)<br>ジ Aterm (既定)                    | i自加(Q)        |
|                                                                 | ● 削除(B)       |
| プロキシサーバーを構成する必要がある場合は、                                          | 」<br>設定(S)    |
| ●イットラーン接続が存在しないときには、ダイヤルする<br>○通常の相続でダイヤルする(Q)<br>現在の時間(個 Aterm | 第二部第二部第二部     |
| ローカル エリア ネットワーク (LAN) の設定<br>LAN の設定はダイヤルアップ接続には適用されません。」       | ダイヤ LANの設定(L) |

↑
「OK」をクリックする

以上でパソコンのネットワーク設定は完了です。

# Windows<sup>®</sup> 2000 Professional 「スタート」-「設定」-「コントロールパネル」を選択する 「ネットワークとダイヤルアップ接続」アイコンをダブルクリックする 「ローカルエリア接続」アイコンを右クリックし、「プロパティ」をクリックする

リストの「インターネットプロトコル (TCP/IP)」を選択し、「プロパティ」をク リックする

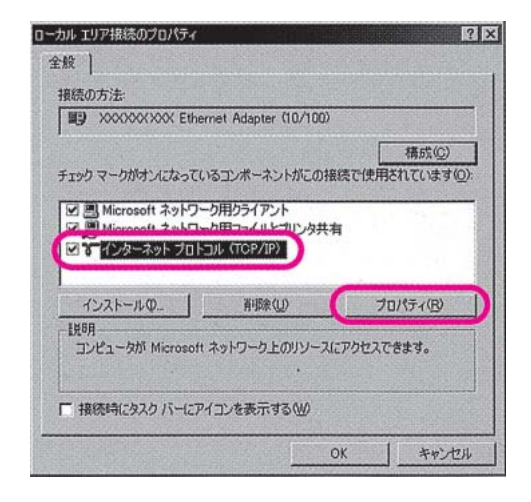

5 「IPアドレスを自動的に取得する」と「DNS サーバーのアドレスを自動的に取得する」 を選択する

| ☞ IP アドレスを自動的に取得する | 500 F       |
|--------------------|-------------|
| IF PEURO           |             |
| サブネット マスク(ロ)       |             |
| デフォルト ゲートウェイ (①)   |             |
| ◎ DNS サーバーのアドレスを自動 | 通行に真文得する(自) |
| 優先 DNS サーバー(P)     |             |
| 代替 DNS サーバー(A):    |             |

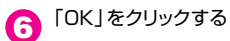

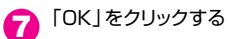

【3 「スタート」 - 「設定」 - 「コントロールパネル」を選択する

「インターネットオプション」アイコンをダブルクリックする

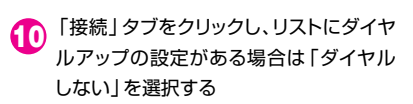

| コンケュータをインタークルール長するには、<br>インターネット接続ウィザードを使用してください。                                                                                                    |           |
|----------------------------------------------------------------------------------------------------|-----------|
| ③ 接続 (既定)                                                                                                    | isto(D)   |
| and the second second se | 削除(B)     |
|                                                                                                    | 股定(5).    |
| <ul> <li>「見イブルレルシン型」</li> <li>「通常の視聴でダイヤルする(型)</li> <li>「通常の視聴でダイヤルする(型)</li> <li>引花の際定価: 接続</li> </ul>                                                                                                    | REARED    |
| コーカル エリア ネットワーク (LAN) の設定                                                                                                    | IAN の時定() |

**①** 「OK」をクリックする

以上でパソコンのネットワーク設定は完了です。

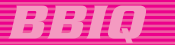

#### Windows Me/98

画面は、Windows® Meを事例に記載したものです。

【】「スタート」−「設定」−「コントロールパネル」を選択する

「ネットワーク」アイコンをダブルクリックする

3 リストの「TCP/IP->お使いのLANカー ド(またはお使いのLANボード)」を選択し、 [プロパティ]をクリックする

| 引 Microsoft ネットワークク    | ライアント<br>Advator (10,(100) |                       |          |
|------------------------|----------------------------|-----------------------|----------|
| TCP/IP -> XXXXXXXXX    | ≪ Ethernet Adapter         | · (10/100)            |          |
| 4                      |                            |                       | <u> </u> |
| 追加( <u>A)</u>          | 削除(E)                      | プロパテ                  | -(B)     |
| 夏先的にログオンするネットワ         | ーク( <u>)</u> ):            |                       |          |
| Windows ログオン           |                            | and the second second |          |
| ファイルとプリンタの共有(          | E)                         |                       |          |
| 説明<br>TCP/IPは、インターネットヤ | や WAN への接続に住               | き用するプロトコル             | しです。     |

IPアドレス」タブをクリックし、「IPアド レスを自動的に取得」を選択する

| ○ 10 アドレスを自   | 動的に取得(Q) | )     |       |  |
|---------------|----------|-------|-------|--|
| - C IP アドレスを指 | 定(5) ——  | -     | <br>- |  |
| IP PRUÃO      |          | 50.00 | <br>] |  |
| サブネット マスクル    | p 🚺      |       | ]     |  |

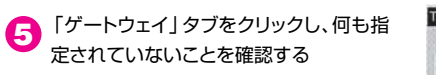

| 15121H-10- | 100      | -          |                |   |  |
|------------|----------|------------|----------------|---|--|
|            |          |            | 追加( <u>A</u> ) |   |  |
| 「インストールされ」 | ているゲートウ: | <b>ι1Φ</b> |                | · |  |
|            |          | -          | 削除(日)          |   |  |

| -1241-2010000-1210- | 新版作(E) |
|---------------------|--------|
|                     |        |
|                     | J      |
|                     |        |
|                     | ОК     |

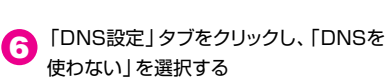

| で DNS を使わない(型)           | DNS 設定   デートウェイ   WINS 設定   IP アドレス |
|--------------------------|-------------------------------------|
| ポスト(H)<br>DNS サーバーのは5510 | FHU(Q).                             |
|                          | (A)ERTRE                            |
|                          | 前哪些( <u>F_</u> )                    |
| ドメインサフィックスの検索牌           |                                     |
|                          | 相關於(例)                              |

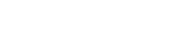

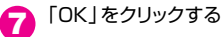

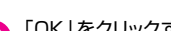

8 [OK]をクリックする

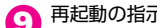

再起動の指示があった場合はパソコンを再起動する

- 「スタート」-「設定」-「コントロールパネル」を選択する
- 「インターネットオプション」アイコンをダブルクリックする

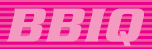

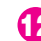

● 「接続」タブをクリックし、リストにダイヤ ルアップの設定がある場合は 「ダイヤル しない」を選択する

| ニュー マンドューカちん カーニー 接続するにけ                                                                 | 405700     |
|------------------------------------------------------------------------------------------|------------|
| 見 インターネッド接続ウィザードを使用してください。<br>タイヤルアップの設定の0                                               | 推获到一       |
|                                                                                          | i愈加(D)     |
|                                                                                          | 削除(B)      |
|                                                                                          | 牍定⑤        |
| ○ 万イヤルにない(Q)<br>・ 「連本の損後でダイヤルする(Q)<br>・ 現代の損害(6) 相応<br>「マ ダイヤルする前に5)ステム セキュリティチェックを取得する。 |            |
| コーカル エリア ネットワーク (LAN) の設定                                                                | LAN の設定(U_ |

13 「OK」をクリックする

以上でパソコンのネットワーク設定は完了です。

### Mac OS X

- アップルメニューの「システム環境設定」を開き、「ネットワーク」アイコンを選択する П
- 「表示」を「内蔵Ethernet」にし、「設定」 2 を「DHCPサーバを参照」にする
- 3 「DHCPクライアントID」と「検索ドメイン」 「ドメインネームサーバ」を空白にする

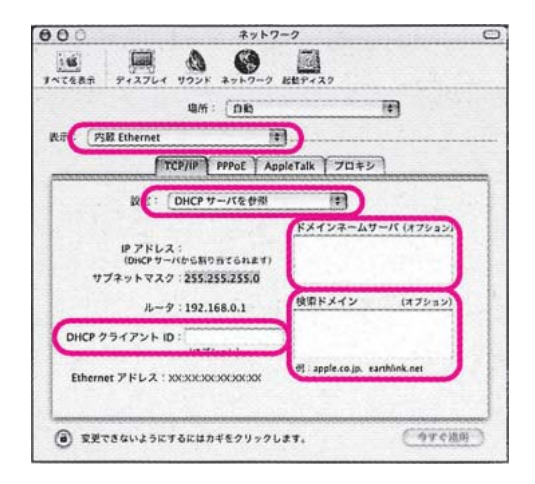

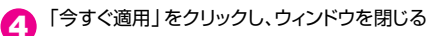

以上でパソコンのネットワーク設定は完了です。

## Mac OS 9.x/8.x

↑ アップルメニューの「コントロールパネル」の「TCP/IP」を開く

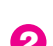

2 「経由先」を「Ethernet」にする

「設定方法」を「DHCPサーバを参照」に し、「DHCPクライアントID」と「検索ドメ イン名」を空白にし、ウインドウを閉じる

| 150     | <b></b> 霍由先: | Ethernet    |   |         |   |
|---------|--------------|-------------|---|---------|---|
| a.e.    | 設定方法:        | DHCP サーバを参照 |   |         |   |
| OHCP 25 | +72+D:       |             |   |         |   |
|         | Pアドレス:       | <サーバを参照>    |   |         |   |
| *5      | ネットマスク:      | <サーバを参照>    |   |         |   |
| 16-     | -タアドレス:      | <サーバを登録>    |   | 1.5     |   |
| *-47    | -パアドレス:      | <サーバを参照>    | ſ | 統計ドメイン名 | 1 |
|         | -            |             |   |         |   |

画面は、Mac OS 9.2を事例に記載したものです。

🕢 確認のダイアログが表示されたら「保存」をクリックする

以上でパソコンのネットワーク設定は完了です。

## 3.BBIQ光電話050ターミナルの接続

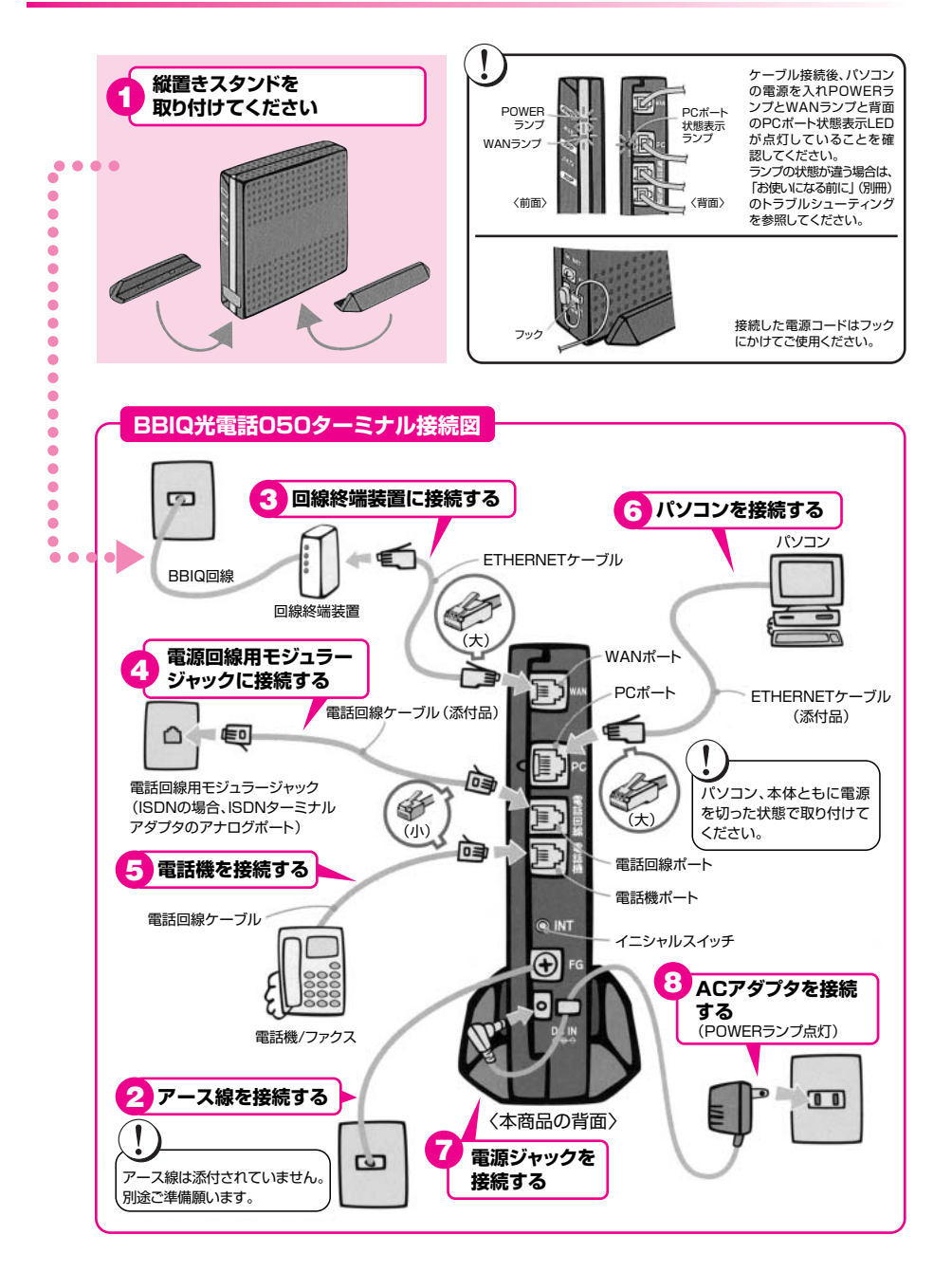

BB(1)

# 4.BBIQ光電話050ターミナルの設定

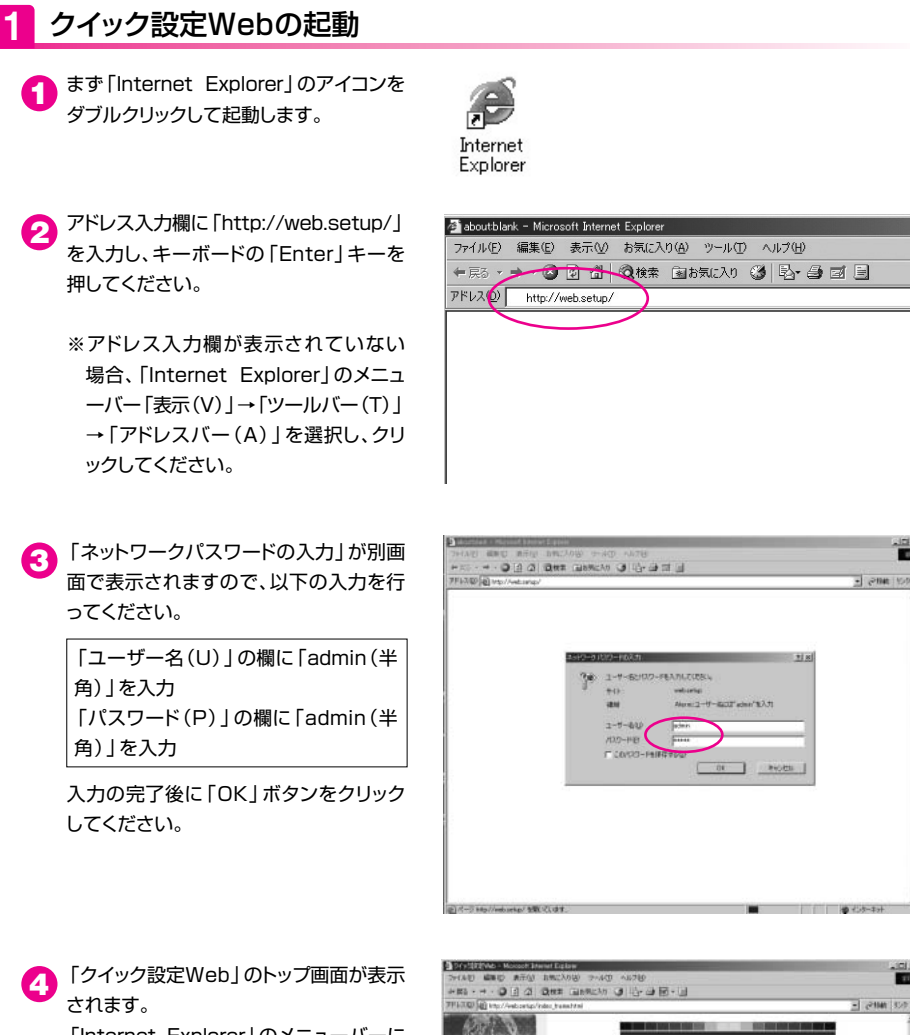

「Internet Explorer」のメニューバーに ある「お気に入り(A)」→「お気に入りに 追加」で登録してください。 (お気に入りの登録名称は「クイック設定 Web」です。)

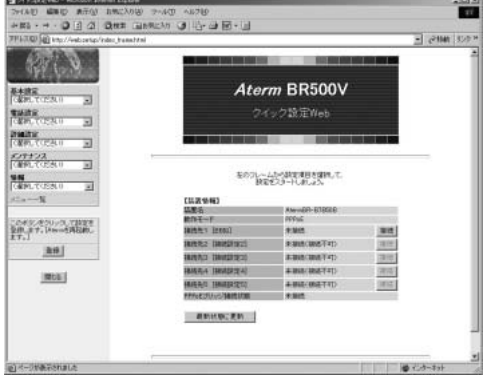

|}}|(I)

# BBIQ

# 2 BBIQ接続の設定

「クイック設定Web」のトップ画面左側の 「基本設定」項目より「基本設定」を選択 してください。

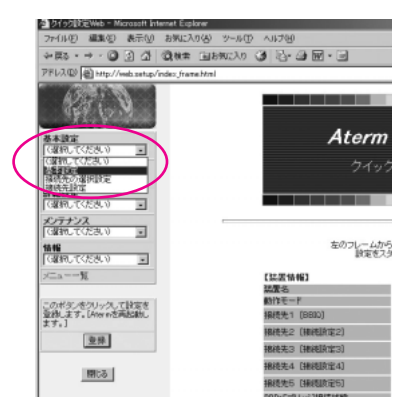

#### 2 【装置名/動作モード】が以下の設定に なっているかをご確認ください。

- ・「動作モード」→「PPPoEモード」
- 「PPPoEブリッジ」→「使用しない(使 用するがチェックオフになっている)」
- ・「接続モード」→「常時接続」
- ※設定が違っていた場合のみ変更後に画面下「設定」ボタンを押してください。

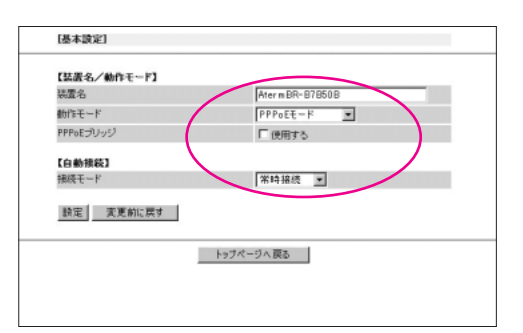

3 「クイック設定Web」の画面左側の「基本設定」項目より「接続先設定」を選択してください。

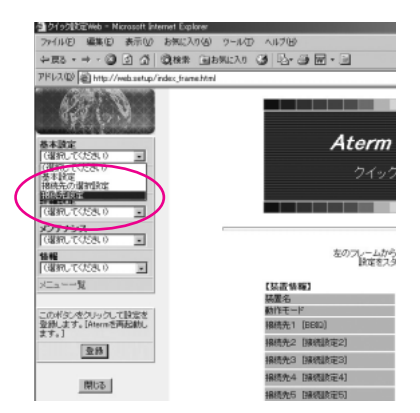

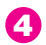

【接続先の設定】に以下の入力を行って ください。

> 「ユーザー名(U) | の欄にある情報(\*\*\*\*) を削除してBBIQの「ログインID」を入力 「パスワード(P)」の欄にある情報(・・・・) を削除してBBIQの「パスワード」を入力

> ※BBIQのログインIDとパスワードは [BBIQ登録内容のお知らせ」をご覧く ださい。

> 入力の完了後、他の設定は変更せずにそ のまま 「設定 | ボタンをクリックしてくだ さい。

|                                                                                                    | emocratical WTTP/1   | 編美する接続先 接続設定1/UPnP優先 💌                                   |
|----------------------------------------------------------------------------------------------------|----------------------|----------------------------------------------------------|
| 総決約名 コーザー名 コーザー名 コーザー名 コーザー名 コーザー名 コーザー名 コーザー名 ローザー名 ローザー ローザー                                                                                                    | 【接続先の設定】             |                                                          |
| 2 ザー名 (スワード (スワード ) (スワード ) (スワード                                                                                                    | 报码先名                 | REDO                                                     |
| (ペスワード         ・・・・・・・・・・・・・・・・・・・・・・・・・・・・・・・・・・・・                                                                                                    | ユーザー名                |                                                          |
|                                                                                                    | パスワード                |                                                          |
| PPドレスの自動期待 PPドレス PPドレス PPドレス PPドレス PPドレス PPドレス PPドレス PPドレス PPドレス PPドレス PPFトレス PPFト PPF PPF PPF PPF PPF PPF PPF PPF PP                                                                                                    | 【IPアドレス】             |                                                          |
| P7FU2<br>(ホームサーバ)<br>ケージの多料 当てられたアレス ア 使用する<br>プライジUNS<br>(力)<br>(カージングUNS<br>(加速時の時考化)<br>(アメロングUNS<br>(アメロングUNS)<br>(アメロングUNS) | IPアドレスの自動取得          | ▶ 使用する                                                   |
| は-ムサー/1<br>フージの参照)当てられたアドレス ア 使用する<br>ブライマUOKS ア<br>ごび運動の増帯化」<br>(1997)<br>音等化た法 (14, V (スワード)<br>(1997)<br>音等化た法 (14, V (スワード)<br>(1997)<br>(14, 12, 70, 14, 14, 14, 14, 14, 14, 14, 14, 14, 14                                                                                                    | IPアドレス               |                                                          |
| サーリから利用当てられたアドレス                                                                                                    | 【ネームサーバ】             |                                                          |
| プライマUNS プライマUNS プライマUNS プライマUNS プライマUNS で 簡易化と対していないくスワード のみが ・ 「 のみが ・ 「 のみが ・ 「 のみが ・ 「 のみが ・ 「 の の の の の の の の の の の の の の の の の の                                                                                                    | サーバから割り当てられたアドレス     | ₩ 使用する                                                   |
| セカンダリCMS                                                                                                    | プライマリ DNS            |                                                          |
|                                                                                                    | セカンダリDNS             |                                                          |
| (単単になれていないくスワード<br>(PAR)           音信化方法         (* キャレング) パンドシェーク<br>正定法パル・エルドのHAP)           (* キャレング) パンドシェーク<br>正定法パル・エルドのHAP)         (* 日月する<br>自動の近所するよき(空中時間(日))           (* 日月する<br>自動の近所するまでの中間(日))         (* 日月する<br>日本)           (* 中キューブライブイス総定)         (* 日月する<br>日本)           (* 中キューブライブス総定)         (* 日月する<br>日本)           (* 日本)         (* 日月する<br>日本)           (* 日本)         (* 日月する<br>日本)           (* 日本)         (* 日本)           (* 日本)         (* 日本)           (* 日本)         <                                                                                                    | 【翌藤崎の暗景化】            |                                                          |
|                                                                                                    |                      | C 暗号化されていない パスワード<br>(PAP)                               |
|                                                                                                    | 暗号化方法                | <ul> <li>チャレンジハンドシェーク</li> <li>認証プロトコル (OHAP)</li> </ul> |
|                                                                                                    |                      | ④ 自動認証                                                   |
| 自動が新                                                                                                    | 【捕装先の切断】             |                                                          |
| abh/取行するまでの時間(日)  (PPFキープアライブ)  PPFキープアライズ(編集)  PPFキープアライズ(編集)  D  CP ECHO ジーズ(編集構化)  CP ECHO ジーズ(編集構化)  CP ECHO ジーズ(編集構化)  CP ECHO ジーズ(編集構化)  CP ECHO ジーズ(編集構化)  PT 使用する  PNACE後載  F 使用する  C                                                                                                    | 自動切斷                 | □ 使用する                                                   |
|                                                                                                    | 自動切断するまでの時間(秒)       | 160                                                      |
| PPFキーダアライブ解説 「使用する<br>CPF ECHO Uトライ油(解解化物) [0]<br>CPF ECHO Uトライ油(解解化物) [0]<br>CPF ECHO Uトライ油(解解化物) [0]<br>(編集後定]<br>WardC答報絵 『使用する                                                                                                    | 【PPPキーブアライブ】         |                                                          |
| LOP ECHO 通信機構体) 20<br>LOP ECHO UFライ活体機構体) 10<br>LOP ECHO UFライ活体機構体) 10<br>LOP ECHO UFライ団教 (50) 10<br>LQA集後会) 10<br>LQA集後会) 17 (思知する                                                                                                    | PPPキーブアライブ核能         | □ 使用する                                                   |
| ICP ECHO UF5-(法信頼電母) IC<br>ICP ECHO UF5-(法信頼電母) IC<br>(編集版定)<br>(編集版定) IF (原則する                                                                                                    | LCP ECHO 送信閣稿(物)     | 80                                                       |
| LCP ECHO リトライ回映 個の<br>(編集論定】<br>19NAC 医視聴: FF 使用する                                                                                                    | LCP ECHO リトライ活信問題(地) | 10                                                       |
| 【並保設定】<br>2003で答核能 ▽ 使用する                                                                                                    | LCP ECHO リトライ回数回》    | 10                                                       |
| PINGに答機能 F 使用する                                                                                                    | 【拡張設定】               |                                                          |
|                                                                                                    | PING応答機能             | ▶ 使用する                                                   |
| 設定 支夏前に戻す                                                                                                    | 設定 変更前に戻す            |                                                          |

画面上部に「登録内容を更新しました」と 表示されます。

> ※P14「4登録内容更新の反映」を行う までは登録内容が反映されません。

|                                               | 編集する検報先 BBBQ/UPnP優先 💌       |
|-----------------------------------------------|-----------------------------|
| 登録内容を更新しました。<br>すべての設定を終了後、【登録<br>設定が有効になります。 | Jボタンを押すか、Atermの再起動を行ってください。 |
| 【捕装先の設定】                                      |                             |
| 接続先名                                          | 8800                        |
| 7-14-2                                        | username                    |
|                                               |                             |
| パスワード                                         | ******                      |
| 1-5-8<br>パスワード<br>[IPアドレス]                    | ******                      |
| メーリーね<br>パスワード<br>【IPアドレス】<br>IPアドレスの自動取得     | 「                           |

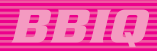

# 3 BBIQ光電話050接続の設定

「クイック設定Web」の画面左側の「電 話設定」項目より「電話設定」を選択して ください。

|   | <ul> <li>OH 900000 Web - Microsoft Externet Explorer</li> </ul> | an - 11480        |
|---|-----------------------------------------------------------------|-------------------|
|   | 274110日 編集(E) 表示(E) お902A0(E) ジール                               | @ \1928           |
|   | ◆原5・⇒・③ 2 3 3 2 後秋常 国お気に入れ                                      | ) (3) E-@) E - E  |
|   | アドレス① 個 http://web.setup/index_trame.html                       |                   |
|   | CO D                                                            | Atorm             |
|   | (6.13)(0.00000000000000000000000000000000000                    | Atom              |
| 1 | ● 単語 読定<br>( 違和, てください) ★                                       | ウイック              |
| 6 | 「「新工業工業に指定日本                                                    |                   |
|   | CMARC COSEL 0                                                   |                   |
|   | は細いてくださいり                                                       | 左のフレームから<br>読定をスタ |
|   | ×==%                                                            | []北层情報]           |
|   |                                                                 | 装置名               |
|   | このボタンをクリックして該定を                                                 | 的作モード             |
|   | 空かします。[Aternを再起動し<br>ます。]                                       | 相代无1 (B800)       |
|   | 0.00                                                            | 接続先2 [推进][[定2]    |
|   |                                                                 | 相线先3 [相线国大定3]     |
|   | 1993 CR                                                         | 报线先4 [接限]改定4]     |
|   | BRUD .                                                          | 格技先5(核选款定5)       |
|   |                                                                 | DDD-0             |

【拡張設定】にある「市外局番」の欄にご利用地域の市外局番を入力してください。 (例:福岡市内にお住まいお客さまは「092」を入力) 入力の完了後に「設定」ボタンをクリックしてください。

| [電話設定]      |           |
|-------------|-----------|
| 【基本語彙】      |           |
| ナンバーディスプレイ  | [ 40++3   |
| 著信音選択       | SR        |
| 【拡張設定】      |           |
| 電話回線ダイヤルモード | 白動工       |
| 電話回線ダイヤル種別  |           |
| 市外局番        | 092       |
| エコーキャンセラ    | 17 ABB TO |
| 非通知著信       | □ 推否する    |
| 発信者情報       | F i動加する   |
|             | -         |
| 設定 天見前に戻り   | _         |
|             | トップページへ戻る |
|             |           |

③ 画面上部に「登録内容を更新しました」と 表示されます。

> ※P14「4 登録内容更新の反映」を行う までは登録内容が反映されません。

| 【基本設定】      |        |
|-------------|--------|
| ナンバーディスプレイ  | □ 使用する |
| 著信音選択       | SIR 💌  |
| 【絋殊設定】      |        |
| 電話回線ダイヤルモード | 自動工    |
| 電話回線ダイヤル種別  | PB 💌   |
| 市外局書        | 092    |
| エコーキャンセラ    | ▶ 使用する |
| 非通知著信       | 「 拒否する |
| 発信者情報       | ₩ 通知する |

## 4 登録内容更新の反映

1~3 で行った登録内容をBBIQ光電話050ターミナルに反映させます。

「クイック設定Web」の画面左側の下に ある「登録」ボタンをクリックしてください。

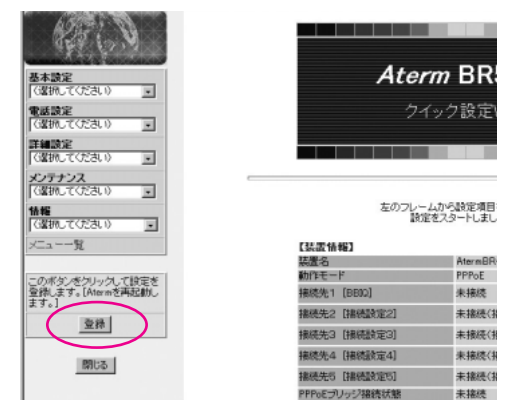

2 「Atermを再起動します。」と別画面で 表示されます。 「OK」ボタンをクリックしてください。

| SHAR MARS AREA AND                     | 08 7-40 -41210                                |                                          | alui A              |
|----------------------------------------|-----------------------------------------------|------------------------------------------|---------------------|
| ************************************** |                                               |                                          | 2841 1920 1         |
| 6252                                   | INCOME.                                       |                                          | In contrast line of |
| 8+88<br>(199-102-0 )                   | 登録内古水東路にました。<br>すべての設定水線子像、1巻き<br>設定所有期になります。 | 副ボタン支押すか、Anerasの再総動会力ってください。             |                     |
| Carlor, Cores, o                       | 【基本課記】<br>1000-1002-10-0                      | C #8+5                                   |                     |
| (414.T(55.0 )                          | RIDER                                         | FIF .                                    | 1                   |
|                                        |                                               | N<br>Divotritorio, presentation,<br>outs |                     |
| an I                                   | 2.8108/E<br>9:30:90                           | 「16270<br>戸途1170                         |                     |
|                                        | <b>封王 支王政汇票</b> 年                             |                                          |                     |
|                                        |                                               | 1+17パージト異ち                               |                     |
| 20.7~29年を50年した                         |                                               |                                          | 8-3ai               |

 Atermを再起動中です。」と別画面で 表示されます。

> 「OK」ボタンをクリックしてください。 「Internet Explorer」の右上「×」ボタン をクリックして、一旦「Internet Explorer」 を終了してください。

> ※BBIQ光電話050ターミナルは再起動 後、1分間程で「BBIQ」および「BBIQ 光電話050」の接続が自動的に行わ れます。

| siver a http://wabastup/ede | _kana.html                                    | 1                          | 15.000 and |
|-----------------------------|-----------------------------------------------|----------------------------|------------|
| 620 1 0                     | (NEALIRIE)                                    |                            |            |
| NRZ<br>INCTOER.0            | 登録内容支更新しました。<br>すべての設定を終う後、1空間<br>設定が有効になります。 | ぼうンを押すか、Ateraの内政権を行ってください。 |            |
| 102<br>10. TOE3, 0          | (#+#s)                                        |                            |            |
| STR. CEAO                   | ナンバーディステレイ                                    | F IERTS                    |            |
| 772                         | WITH WITH                                     | (in g                      |            |
| La constant                 | Massault Internet Explores                    | 2                          |            |
| A-R                         |                                               | TANK JOUTRAMICERSON        |            |
| ALCONT ON THE PARTY OF      |                                               |                            |            |
| N.S.T. Marshall             | AT ANOMA IS                                   | 「 18番75                    |            |
| 235                         | RITESIAN                                      | Paterts                    |            |
| (ma)                        | 設定 法更明计费学                                     |                            |            |
|                             | -                                             | トゥナページへ、腐る                 |            |
|                             |                                               |                            |            |
|                             |                                               |                            |            |

## 5 接続状態の確認

BBIQとBBIQ光電話050の接続状態を確認するには「クイック設定Web」、またはBBIQ光電話050ターミナルの前面ランプ視認による方法があります。

 「クイック設定Web」で確認するには 「Internet Explorer」を起動し、P10 「1クイック設定Webの起動」でお気に 入りに登録した「クイック設定Web」を選 択して、「ネットワークパスワードの入力」 画面で以下の入力を行ってください。

> 「ユーザー名 (U) 」 の欄に 「admin (半 角) 」を入力 「パスワード (P) 」 の欄に 「admin (半 角) 」を入力

入力の完了後に「OK」 ボタンをクリック してください。

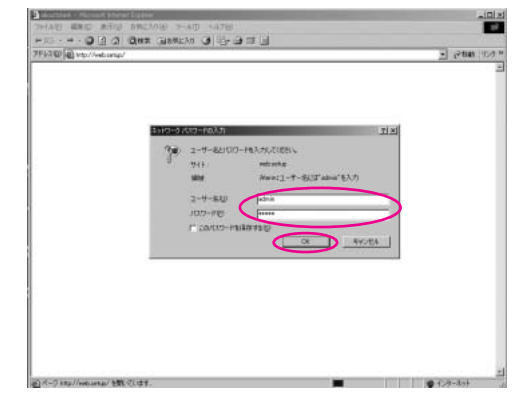

2 「クイック設定Web」のトップ画面が表示 されます。

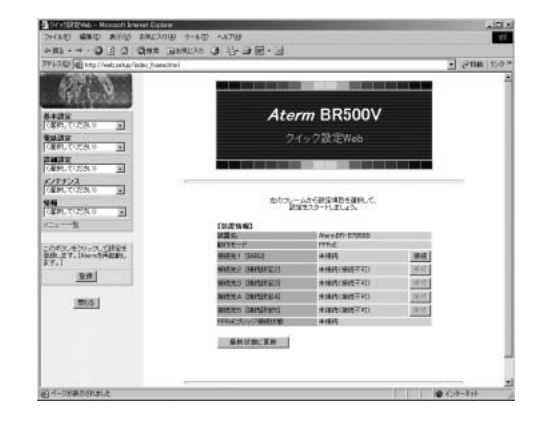

③「クイック設定Web」の画面左側にある「情報」項目から「現在の状態」を選択してください。

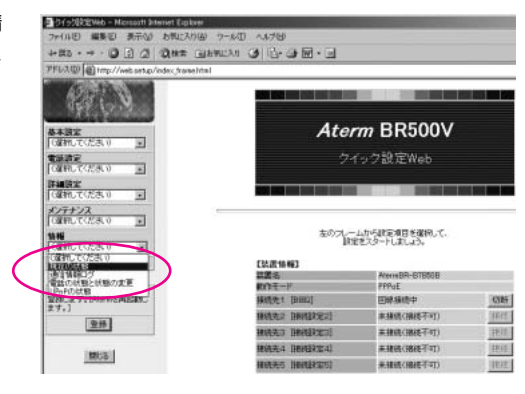

 【接続情報】の「接続先1【BBIQ】」が「回 線接続中」と表示されていれば、BBIQの 接続状況は正常です。

| は <u>服</u> 名      |                   |        |
|-------------------|-------------------|--------|
|                   | AtermBR=B7B50B    |        |
| ファームウェアバーション      | 8.11              |        |
| MAC7ドレス(WAN/LAN)  | 00:30:13:87:85:0B |        |
| 【各様能の接続先】         |                   |        |
| 夏先接続              | BBID              |        |
| JPnP慢先接続          | BBID              |        |
| 自動時刻還定接続          | 自動設定              |        |
| 県設固定IPサービス接続      | -                 |        |
| 【接続状態】<br>Whitモード | PPPOL             | _      |
| 接続先1 [BB00]       | 回線接続中             | 切断     |
| 接続先2 [接続設定2]      | 水油和《油和水小可》        | 接续     |
| 接続先3 [播続]設定3]     | 未接続(接続不可)         | 接続     |
| 接続先4 [掃绕設定4]      | 未报続(振続不可)         | 接続     |
|                   | +12は(建造不可)        | 接续     |
| · [编统先5 [编统]设定5]  | 54-1000/1000-115  | 100000 |

「クイック設定Web」の画面左側にある「情報」項目から「電話の状態と状態変更」を 選択してください。

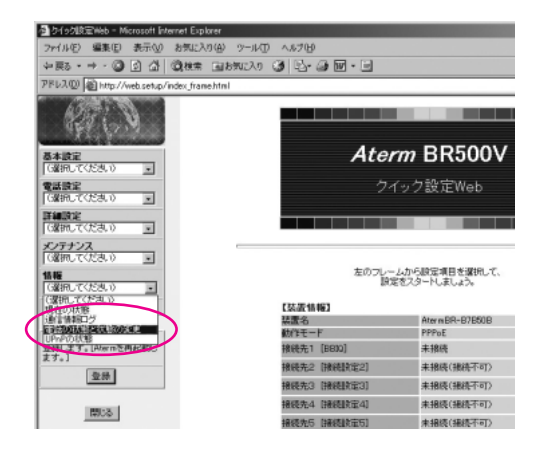

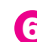

6 【状態表示】の「電話利用状態」が「IP電 話利用可能」と表示されていれば、BBIQ 光電話050の接続状況は正常です。

| [電話の状態と状態の変更]                                                  |                  |
|----------------------------------------------------------------|------------------|
| 【状態表示】                                                         |                  |
| サーバ宣鋒状態                                                        | サーバ登録済           |
| 電話利用状態                                                         | P電話利用可能          |
| 通話状態                                                           | 未通話              |
|                                                                | $\sim$           |
| P電話で使用するボート                                                    | プロトコル            |
| 5060                                                           | UDP              |
| 5012-5013                                                      | UDP              |
| サーバに登録         サ           P電話利用開始         P           最新状態に更新 | 代办ら利贷款<br>電話利用停止 |
| 1                                                              | トップページへ戻る        |

- 7 BBIQ光電話050ターミナルの前面ラン プ視認による確認の場合は、以下の通り です。
  - ※製造メーカー(NEC)ホームページの「各 部の名称と機能」にて詳しく説明して います。

(http://www.aterm.jp/manual/p/ 500ref/index.html)QTNetユーザ ー様をご選択ください。

#### (電源)

| POWERランプ | 緑 | 点灯 | 電源が投入されています。 |
|----------|---|----|--------------|
| FOWLIN   | - | 消灯 | 電源が切れています。   |

#### (回線状態)

|        | 纪    | 点灯 | 回線終端装置とリンクが確立しています。  |
|--------|------|----|----------------------|
| WANランプ | n ak | 点滅 | 回線終端装置とデータ送受信中です。    |
|        | —    | 消灯 | 回線終端装置とリンクが確立していません。 |

#### (通信状態)

| VaIPランプ | 潔 | 点灯 | IP電話を使用できます。                                 |
|---------|---|----|----------------------------------------------|
|         |   | 点滅 | IP電話を使用中です(約0.5秒間隔)。                         |
|         | 赤 | 点灯 | IP電話を使用できません。                                |
|         | 橙 | 点灯 | 「情報」-「電話の状態と状態の変更」で<br>[IP電話利用停止] が設定されています。 |
|         |   | 点滅 | 加入電話(NTT等)で通話中です(約0.5秒間隔)。                   |
|         | - | 消灯 | IP電話が設定されていません。                              |

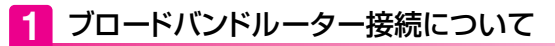

ブロードバンドルーター接続の方法は当マニュアル手順をご参照のうえ、行ってください。

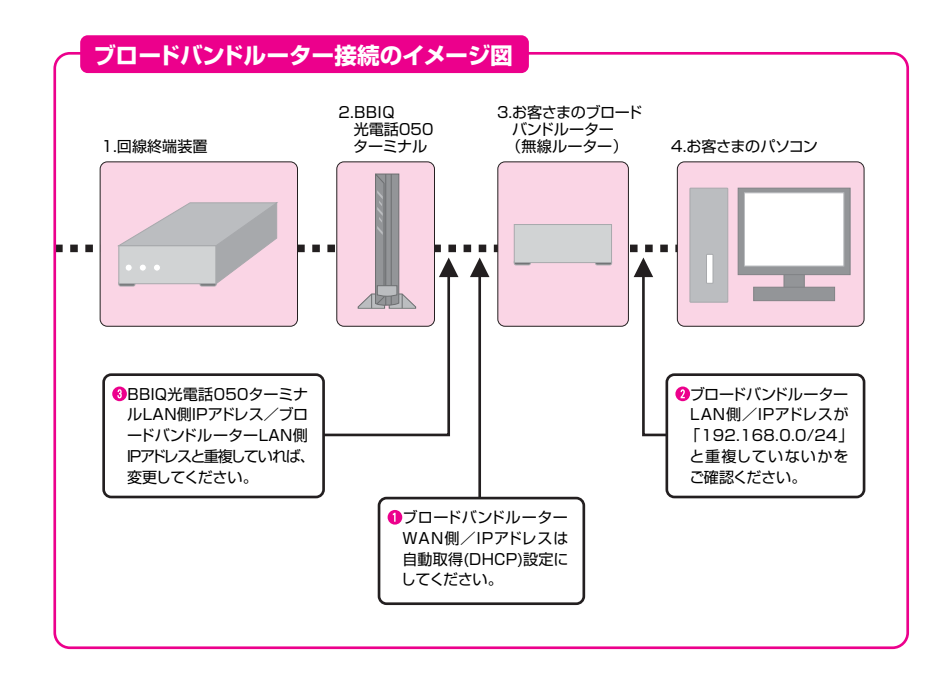

330

● お客さまのブロードバンドルーターWAN側のIPアドレスが「IPアドレスの自動取得(DHCP)」設定になっているかをご確認ください。

- 2 お客さまのブロードバンドルーターLAN側のIPアドレスが「192.168.0.0/24」以外になっているか をご確認ください。
- 3 BBIQフォンターミナルLAN側のIPアドレス (初期状態)は「192.168.0.0/24」に設定されています。
   お客さまのブロードバンドルーターLAN側のIPアドレスと重複している場合は、P19「2 BBIQ光電話
   050ターミナルの設定変更」の手順をご参照のうえ、変更して下さい。

# 2 BBIQ光電話050ターミナルの設定変更

セットアップガイドのP10「1クイック設定Webの起動」を参照して「クイック設定Web」のトップ画面を表示させてください。

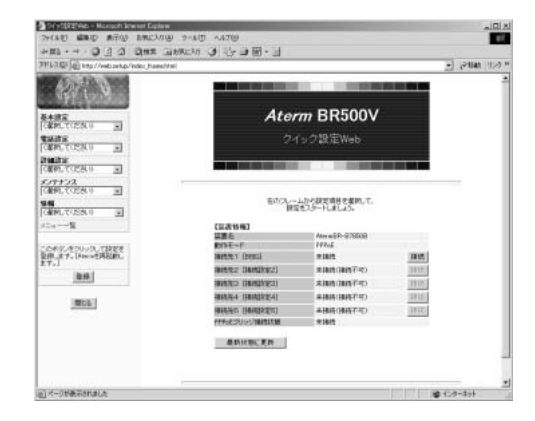

2 「クイック設定Web」のトップ画面左側の 「詳細設定」項目より「LAN側設定」を選 択して下さい。

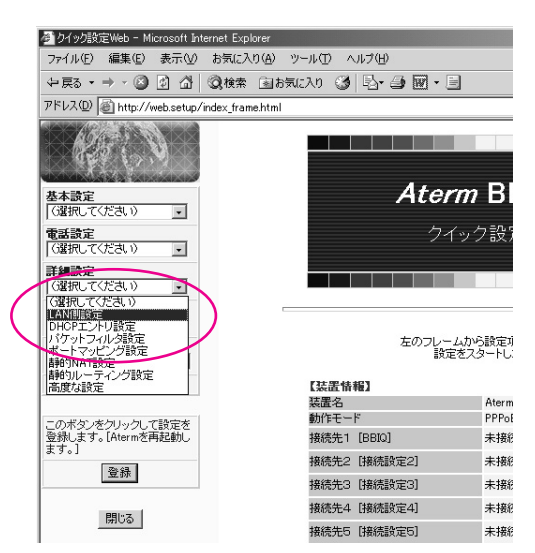

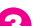

3 【IPアドレス/ネットマスク】の「IPアドレ ス」欄にブロードバンドルーターのLAN 側IPアドレスと重複していないIPアドレ スを入力してください。

#### (例)

「IPアドレス」の欄に重複していないIPア ドレス「192.168.100.1」を入力

入力完了後,他の設定は変更せずにその まま「設定」ボタンをクリックしてください。

| *1110 - + - (2) (3) (2) (2)                   | (株年 山おもに入り ③ 山- G 図 | ·                |          |       |       |
|-----------------------------------------------|---------------------|------------------|----------|-------|-------|
| 7HLLL [16] Hetp://web.setus/web               | n konalitai         |                  | -        | (284) | 155.0 |
| 1287 8                                        | (LANDER)            |                  |          |       |       |
| 8*872<br>(1399) 77570 0                       | 通知法,12期通信支出的方法;<<   | 法公理建立法律规定学校公司法学校 | 5.01#(A) | 66    |       |
|                                               | 【ヨアアレス/キットマスク】      |                  |          | -     |       |
| GMRLCCERV -                                   | WYHUA               | 11V2 168 1 St 1  |          |       |       |
| ENERX<br>CONNECCOSE o                         | FOR 222             | 000 210 255 0    |          | -     |       |
| X/7772                                        | DHOPY-I THE         | F and a          |          | _     |       |
| Iomercoceco 📰                                 | U-73/LOND           | 24               |          | -     |       |
| GAMM, T CROK 0                                | 7年12月31日-2          | 1141375          | -        |       |       |
| 1=2N                                          | 自動使影响の原始計           | 32               |          | 1     |       |
|                                               | WEIGH-1079122       |                  |          | -     |       |
| このボタンをクレックして設定を<br>登録します。(Resinを再起取り、<br>ます。] | 13-49-19            |                  |          |       |       |
| 32.05                                         | J38700M0            |                  |          |       |       |
|                                               | 七九/州/DMG            |                  |          | 100   |       |
| <b>前</b> :-活                                  |                     |                  |          |       |       |
|                                               | DE CENCRY           |                  |          |       |       |
|                                               |                     |                  |          |       | _     |
|                                               |                     | トップページへ戻る        |          |       |       |
|                                               |                     |                  |          |       |       |

🔼 画面上部に「登録内容を更新しました。」 と表示されます。 BBIQ光電話050ターミナルに登録内容 を反映するため、「クイック設定Web」の 画面左側の下にある「登録」 ボタンをクリ ックして下さい

| + HE + + - (3 () - 5 ()    | Been Ganetan Ca Be- De FR                     | · -               |            |
|----------------------------|-----------------------------------------------|-------------------|------------|
| HUND WIND / Aven (et.g./m) | er,hanelitai                                  |                   | • (2454) V |
| (Section)                  | (LANBERS)                                     |                   |            |
| 8485<br>GIRLCCEAR 3        | 登場内容を更新しました。<br>すべての建築を終了後、「登録<br>建築が有効になります。 | 述タンを押すか、Atornの真お  | めきだってください。 |
| 1 4507J#W0                 | 通知スの利用の実までお洗べた                                | さん問題言など用用できなくなります | の不に注意にある。  |
| Gamur(Ex.)                 | 【IFFFレス/ネットマスク】                               |                   |            |
| ルテナンス                      | P79L2                                         | 7 92 163 100 1    | 0.00       |
| (朝鮮して(25次の) ・              | キットマスク                                        | 246.265.266.0     |            |
| ONFRECCESS OF IN           | [DHCP-7]                                      |                   |            |
| and a second               | DHDF世/188度                                    | F 使用#6            | 4.111      |
|                            | リースルイム中を聞)                                    | 24                | 100        |
| このボタンをクトックして設定を            | 7月23月2019-5                                   | 81/18             | 2          |
| IT-1                       | 自由建筑网络小型目前数                                   | 22                | 100        |
| 28                         | NODY-117762                                   |                   |            |
| (model)                    | ロームサーバ                                        |                   |            |
| (MATCH)                    | 35/WUMS                                       |                   | 521        |
|                            | 世況多い時間                                        | -                 | 111        |
|                            | DE EVENEN                                     |                   |            |

5 「Atermを再起動します。」と別画面で 表示されますので、画面にある「OK」ボ タンをクリックしてください。

| Microsoft I | Internet Explorer                                                | ×   |
|-------------|------------------------------------------------------------------|-----|
| ?           | Atermを再起動します。ようしいですか?<br>すべての設定が終了していない場合はにキャンセル後クリックし、設定を継続してくた | ぎい。 |

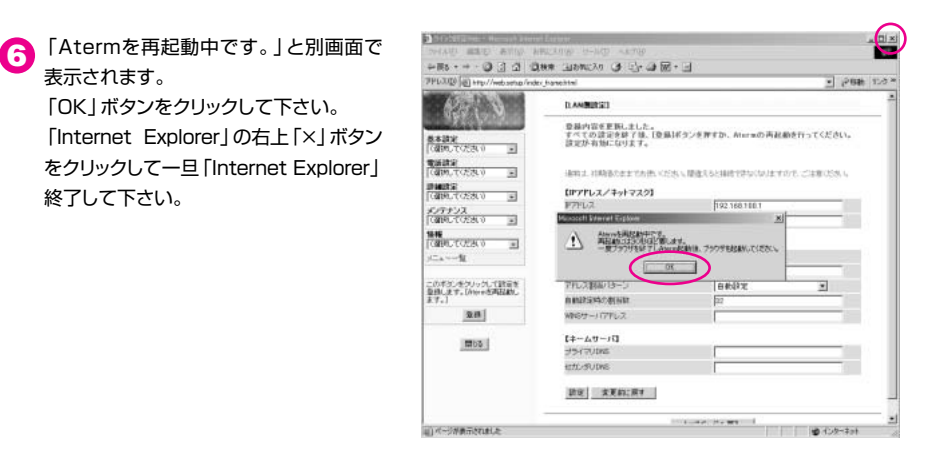

BBIQ光電話050ターミナルは再起動後、1分間程で「BBIQ」および「BBIQ光電話050」の接続が自動的に 行われます。

BBIQ光電話050ターミナルとパソコンを接続しているLANケーブルをはずしてから、ブロードバンドル 7 ーターを接続して下さい。

※P18「ブロードバンドルーター接続イメージ図」を参照してください。

表示されます。

終了して下さい。

「OK | ボタンをクリックして下さい。